## Como Analisar eventos e logs no CloudServer

Como obter informações de eventos e logs

O Painel Cloud Server registra todas as ações de gerenciamento que ocorrem nas instâncias dos clientes, incluindo servidores virtuais, discos, repositórios de dados, recursos de computação, modelos e redes.
Para ter acesso aos registros de logs e eventos, acesse o Portal Cloud Server através do seu painel de cliente CORE: https://core. hostdime.com.br/
Já logado no CORE, acesse "Serviços" > "Cloud" > Botão "Login para Portal Cloud".

| Você pode fazer isso pelo pair | el Core ou entrar em contato com nos | sa equipe de suporte através de um ticket |
|--------------------------------|--------------------------------------|-------------------------------------------|
| Informações da conta           |                                      |                                           |
| Status 🕜                       | Ativo                                |                                           |
| Saldo Atual 🕜                  | R\$64,10                             |                                           |
| Créditos para Compra 🕑         | <b>RS</b> 75,00                      | BRL Comprar                               |
| Auto-Refill                    | OFF                                  |                                           |

3

Ao acessar o Portal Cloud, você estará na Dashboard onde será possível acompanhar os registros de logs em "Activity Log" contendo todas as alterações realizadas nas instâncias.

A tabela de log de atividades fornece os seguintes detalhes:

- Ícone: Indica o status de uma ação
- Ref: Número de registro que você pode clicar para obter mais detalhes da ação.
- Date: Dia e horário quando a ação foi inicializada.
- Action: Nome da ação.
- Target: Recurso da Cloud que você pode clicar para obter mais detalhes.
- Dependent: Número de referência da ação que você pode clicar para obter mais detalhes.

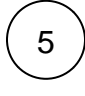

6

4

Você poderá pesquisar uma atividade específica utilizando o botão de pesquisar

Visualize os registros de alterações de recursos através das seguintes ações:

| Ação                             | Descrição                                                                                |
|----------------------------------|------------------------------------------------------------------------------------------|
| Resize Disk                      | Mudanças no tamanho do disco.                                                            |
| ResizeVirtualServer              | Mudanças na quantidade de vCPUs e memória RAM.                                           |
| ResizeVirtualServerwithoutreboot | Mudança na quantidade de vCPUs e memória RAM que não foi necessário uma reinicialização. |
| UpdateResourcePool               | Atualização de recursos de uma pool.                                                     |
| EditFirewallRule                 | Alterações no Firewall.                                                                  |
| EditNATRule                      | Alterações nas regras do tipo NAT.                                                       |
| HotMigrate                       | Alterações de Zona computacional quando uma instância está ligada.                       |
| ColdMigrate                      | Alterações de Zona computacional quando uma instância está desligada.                    |

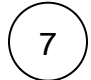

Acesse mais detalhes todas as alterações realizadas durante uma ação clicando no número de "Ref" dentro da opção "Activity Log"

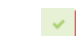

25 Jun 14:19 BuildDisk

Disk #6409

Search

Q

Será possível visualizar todas as alterações realizadas na instância. No exemplo, os detalhes da construção de um novo disco.

OUTPUT

| Remote Server: 10.22.33.5                                                                                                    | Date<br>25 Ju        |
|----------------------------------------------------------------------------------------------------|----------------------|
| Running: Storage API Call: POST 10.22.33.5:8080/is/Datastore/hdgkoay1zxsm4q/VDisk "{\"name\":\"mqbzmspyuriuct\",\"size\":\"6144\",\"hostids\":\"5,6\"}"<br>{'Datastore"=>"hdgkoay1zxsm4q', "stripesize"=>256, "owmers"=>"614483870,1959023675,3336916584,3875498031", "result"=>"SUCCESS", "uuid"=>"fgnu03dehq4z92"}<br>Pempte Sarver: 10 72 3 5                                                                                                    | Actio<br>Build       |
| Running: Storage API Call: GET 10.22.33.5:8080/is/Id nil<br>{'unicastbosts'=>'', "backends"=>'', "ipaddr"=>'10.22.33.5", "result"=>"SUCCESS", "uuid"=>"3913977765"}                                                                                                    | Statu<br>Com;        |
| Running: Storage API Call: GET 10.22.33.5:8000/is/Id nll<br>('unicasthost's='', 'backendis='', 'ighadr'='10.22.33.5', 'result'=>'SUCCESS', 'uuid'=>'3913977765'}<br>Running: Storage API Call: GET 10.22.33.5:8000/is/Id nll                                                                                                    | 1263<br>Targe        |
| <pre>( unicastnosts =&gt; , occenos =&gt; , ipaoor =&gt; io.22.35.5 , result =&gt; 50(255 , unic =&gt; 50(255 , unic =&gt; 50(</pre> | Disk<br>Depe<br>1341 |
| [2020-06-25 10:19:24 -0400] Running: echo -e "d\nn\np\nl\n\n\na\nl\nt\n83\mv\n"   fdisk /dev/hdgkoay1zxsm4q/fgnuo3dehq4z92; true<br>Welcome to fdisk (util-linux 2.23.2).                                                                                                    | Start<br>25 Ju       |
| Changes will remain in memory only, until you decide to write them.<br>Be careful before using the write command.                                                                                                    | Comj<br>25 Ju        |
| Device does not contain a recognized partition table<br>Building a new DOS disklabel with disk identifier 0x3ecbe375.                                                                                                    | Data<br>Brazi        |
| Command (m for help): No partition is defined yet!                                                                                                    | Virtu<br>Iso         |
| Command (m for help): Partition type:<br>p primary (0 primary, 0 extended, 4 free)<br>e extended                                                                                                    | Com<br>hdbr-         |

LO